## UZAKTAN EĞİTİMLE YÜRÜTÜLECEK DERSLERİ ALAN ÖĞRENCİLER İÇİN BİLGİLENDİRME

## DEÜ-ÖYS HIZLI BAŞLAMA KLAVUZU (ÖĞRENCİ İÇİN)

- 1) Yeni kayıtlanan ve sisteme ilk defa giriş yapacak öğrenciler. *"http://debis.deu.edu.tr/* "adresi üzerinden DEBİS hesaplarıyla giris yapmalıdırlar. İlk kayıtlanan öğrenciler için şifreler DEÜ tarafınan verilmektedir. DEBİS'e ilk girişten sonra şifrenizi, harf veya rakamdan oluşan 8 karakterli bir şifre ile değiştiriniz.
- 2) DE-ÖYS'ye giriş yapmak için internet tarayıcınızın adres satırına "http://oys.deu.edu.tr/portal" yazarak sistem sayfasını açınız.

| 🧉 DEOYS : Ga | ateway : Hoş Geldiniz - Windows Internet Explorer |  |
|--------------|---------------------------------------------------|--|
| <b>⊖</b>     | http://oys.deu.edu.tr/portal                      |  |

3) DE-OYS sistemine ulaşabilmek için sağ üst tarafta bulunan kullanıcı adı ve şifresi girilmelidir. Kullanıcı adı olarak; 2016 ve öncesi girişliler için "öğrencinumaranız@ogr.deu.edu.tr", 2017 girişliler için "isim.soyad@ogr.deu.edu.tr", şifre olarak ise "DEBİS Şifresi" giriniz.

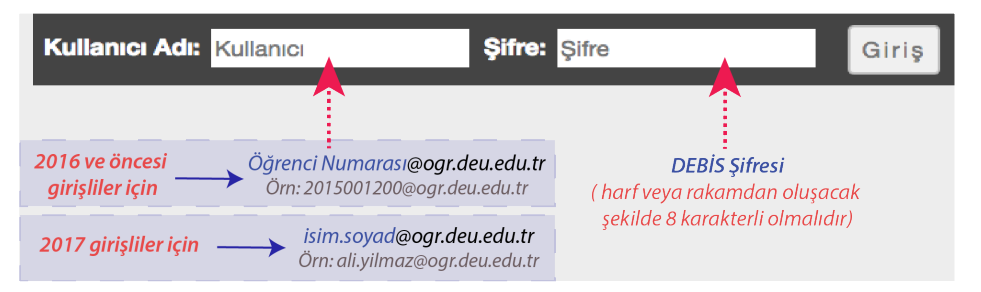

- 4) İlk giriş yapıldıktan sonra sol taraftaki "Çalışma Alanım" menüsündeki sol tarafta bulunan araçlardan "Hesap"a girerek kullanıcı bilgilerinizi görüntüleyebilirsiniz. Eğer eposta adresiniz güncel bir eposta adresi değilse, DEBİS (http://debis.deu.edu.tr/debis.php) üzerinden epostanızı güncelleyiniz.
- 5) Sisteme girdiğinizde, sağ üst köşedeki Dersler (Çalışma Alanım) menüsüne giriş yaptıktan sonra, takip etmeniz gereken derslerin kodları listelenecektir. İlgili ders sekmesine tıklayarak derse ait içeriklere ulaşabilirsiniz. Derslerinize üst menüde sıralı olarak

|          |                       |         |             | - T                       | Dersler     | 💧 İsim   |
|----------|-----------------------|---------|-------------|---------------------------|-------------|----------|
|          |                       |         |             |                           | Tercihler 🗙 |          |
| Dersler  | Sık Kullanıları Düzer | nle (1) |             |                           |             | ? YARDIM |
|          |                       |         |             | Bu listedeki dersleri ara | 0           | Camizia  |
| (Bilinme | yen akademik          | dönem)  | Diğer       |                           |             | UNITED   |
| + ORN100 |                       | × *     | 🖨 Ana Sayfa | ~                         |             |          |
|          |                       |         |             |                           |             |          |

görmek için ait Ders kodunun başında yer alan sarı renkli yıldız 📑 işaretine tıklayarak sarı renkli hale getirmeniz gerekmektedir.

- 6) Dersiniz işleyiş yapısını incelemek için sol taraftaki 8) Dersin ilgili ders materyallerine erişmek için sol tarafta araçlar içerisinden **Ders İzlencesi** aracına tıklayınız.
- 7) Ders programınızı görüntülemek için sol taraftaki araçlar bölümünden Takvim aracına girmeniz gerekmektedir. Burada ders ile ilgili aktivitelerin (sınav, ödev teslim, canlı ders, vb.) tarih, gün ve saatini görüntüleyebilirsiniz.

| *                                     | DERS BİLGİ EKRANI |  |  |  |
|---------------------------------------|-------------------|--|--|--|
| I≣<br>Anasayfa<br>∭<br>Ders iziencesi | ORN100            |  |  |  |
| Takvim                                |                   |  |  |  |

« SİTE KAYNAKLARI TOPLU DOSYA YÜKLE ≔ Ders Dosvalari - / ORN100 ait Kayna Kopyala m Baslik = ¶ ORN100 ait Kaynakla **M** 1.Hafta: (Konu Adı) 2.Hafta: (Konu Adı) Ľ 3.Hafta: (Konu Adı) A.Hafta: (Konu Adı) Ø 🛅 5.Hafta: (Konu Adı) Q 🛅 6.Hafta: (Konu Adı)

görüntülenen araçlar içerisinden Kaynaklar aracına girmelisiniz. Burada ilgili dersin eğitimcisi tarafından sisteme yüklenen Word,

Pdf, PowerPoint ve diğer ders materyallerine ulaşabilirsiniz.

- 9) Derse ilgili ödevlere ulaşmak için sol tarafta görüntülenen araçlar içerisinden Ödevler bölümüne girmelisiniz. Başlangıç ve bitiş tarihlerine dikkat ederek ödevlerinizi teslim edebilirsiniz.
- CRNIDD > DOENLER

   Image: Comparison of the system of the system
- Belirli zamanlardaki online sınavlara katılmak için *Kısa Sınav ve Testler* aracına girebilir ve ilgili sınav başlığı seçilerek mevcut sınava ulaşabilirsiniz.

11)

| ORN100 > 💽                    | KISA SINAV VE TESTLER                                                                                                    |
|-------------------------------|----------------------------------------------------------------------------------------------------|
| «                             |                                                                                                    |
| <b>I≣</b><br>Anasayfa         | Sınavlar                                                                                                    |
| Ders Izlencesi                |                                                                                                    |
| Takvim                        | Aktif Sınavlar<br>Aşağıda listelenmiş sınavlara şu anda başlayabilirsiniz. Başlamak için başlığa tiklayın.                   |
| N<br>Duyurular                | Başlık ¢ Süre Sınırı                                                                                                    |
| Ders igerikieri               | Ara Sinay 30 dakika                                                                                                    |
| 5                             | Tamamlanmış Sınavlar                                                                                                    |
| Kaynaklar                     | Henüz herhangi bir sınav yapmadınız.                                                                                         |
| Ödevler                       |                                                                                                    |
| €<br>Kisa Sinav ve<br>Testler | Gateway Accessibility Information The Sakal Project Powered by Sakal                                                         |
| Q                             | <ul> <li>Copyright 2003-2017 The Apereo Foundation. All rights reserved. Portions of Sakai are copyrighted by oth</li> </ul> |

12) Eğitmenler tarafından canlı olarak gerçekleştirilen dersleri takip etmek için Sanal Sınıf aracına girin. Daha sonra Toplantılar menüsü içerisinde yer alan oturumun ismine tıklayın. Yeni açılan sayfada Toplantıya Katıl linkine tıklayınız. Bu sayede sanal sınıfa ulaşacaksınız.

| Toplantı Detayları  |                                           |  |  |
|---------------------|-------------------------------------------|--|--|
| Başlık:             | Canlı Ders Ortamı                         |  |  |
| Açıklama:           | Buraya toplantı hakkında açıklama giriniz |  |  |
| Başlagış Tarihi:    | 2017-08-14 15:00:00                       |  |  |
| Bitiş tarihi:       | 2017-08-14 18:00:00                       |  |  |
| Durum:              | Aktif ( Toplantiya Katil 🕫 )              |  |  |
| Bağlı Kullanıcılar: | 0 😋                                       |  |  |
| Kayıtlar:           | (0 kayıt)                                 |  |  |
|                     |                                           |  |  |

| İlgili dersin<br>girin. Ders | mevcut içeriğini<br>in ilgili haftac | i görüntüleye<br>daki içerik | ebilmek içir<br>başlıkları | n <b>Ders</b> .<br>görün | <i>İçer</i><br>tülei | <i>ikle</i><br>nece | e <b>ri</b> ara<br>ektir. | icina<br>Bi |
|------------------------------|--------------------------------------|------------------------------|----------------------------|--------------------------|----------------------|---------------------|---------------------------|-------------|
| başlıkların i                | çerisine tıklayar                    | rak mevcut i                 | çeriği görür               | ntüleye                  | bilir                | sini                | iz.                       |             |
| ORN100 >                     | ] DERS İÇERİKLERİ > Bölür            | m 1                          |                            |                          |                      |                     |                           |             |
| «                            | Bölüm 1                              |                              |                            | ₽                        | ≔                    | ø                   | ?                         |             |
| i≣<br>Anasayfa               | 2014111                              |                              |                            | [                        | GERİ                 | İLER                | :                         |             |
| Ders Izlencesi               |                                      |                              |                            |                          |                      |                     | ר                         |             |
| 1<br>Takvim                  | Konu 1                               |                              |                            |                          |                      |                     |                           |             |
| <b>K</b><br>Duyurular        | Rona 2                               |                              |                            |                          |                      |                     |                           |             |
| Ders İçerikleri              | GERİ                                 |                              |                            |                          |                      | İLER                | i                         |             |
| kaunakiar.                   |                                      |                              |                            |                          |                      |                     |                           |             |

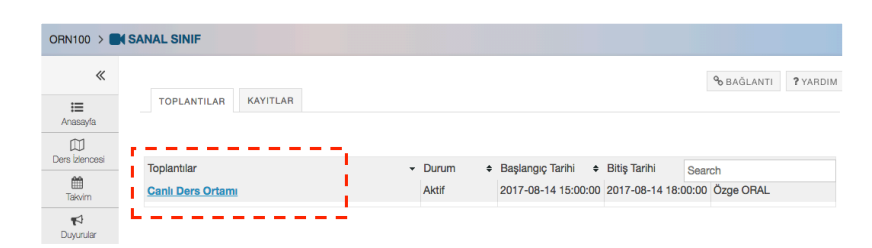

Not: Sanal sınıf uygulamasının çalışabilmesi için bilgisayarlarınızda Adobe Flash Player son versiyonu bilgisayarınızda kurulu olmalıdır. Eğer bilgisayarınızda bu program yoksa <u>http://get.adobe.com/tr/flashplayer/</u> adresinden bu programı indirebilirsiniz. Dersi sesli olarak dinlemek için kulaklığınızı bilgisayarınıza bağlayın. S anal sınıfa ilk giriş yaparken, mutlaka "Sesli katılıma izin ver (Yanlızca Dinle)" işaretleyiniz.

È

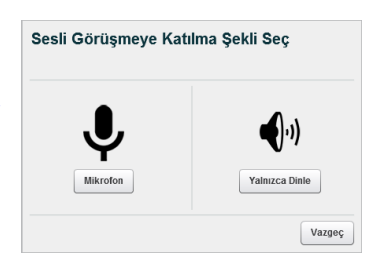

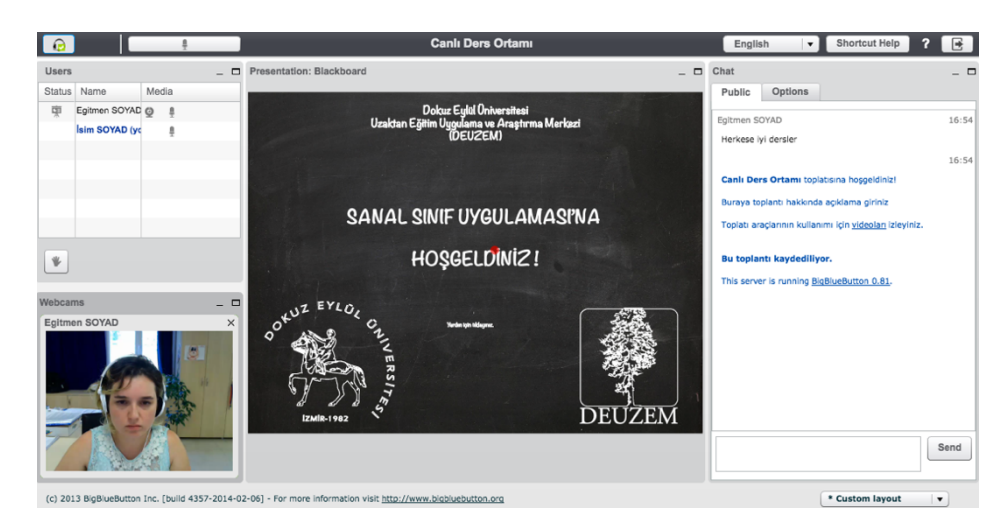

Canlı ders kayıtlarını daha sonra izleyebilmek için Sanal Sınıf içerisindeki KAYITLAR menüsünü takip edebilirsiniz.